# Registering Multiple Schools for Recycle-Bowl 2013

## Create a ReTRAC Connect account – If you don't already have one, otherwise skip to page 11

## Step 1: Go To Website

🗲 🔿 C 📋 https://connect.re-trac.com/register/recyclebowl

#### Re-TRAC

#### **KAB - Recycle-Bowl Competition**

Hello and welcome to the Keep America Beautiful Recycle-Bowl School Competition Registration page. Recycle-Bowl is a free competition and benchmarking tool for K-12 school recycling programs to promote waste reduction activities. Be sure to sign up by Tuesday, October 15, 2013! Recycle-Bowl begins Monday, October 21, 2013 and runs through Friday, November 15, 2013.

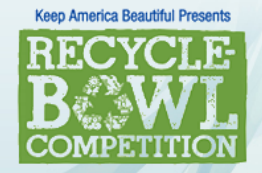

### Registration

#### **New Re-TRAC Connect Users**

To fully register, you need to do 2 steps. First, create an account in Re-TRAC Connect. The second step is to complete the "Recycle-Bowl - Registration Information" form. The registration steps are outlined below. For a PDF version of the registration process, please save this document <u>Recycle-Bowl Competition User Guide</u>. It contains instructions and screen shots of what is required to successfully register for the Recycle-Bowl Competition.

#### Step 1 - Create an account

- a. Click on the "K-12 School" link below.
- b. Complete the Account Information Registration form.

This is where you provide an email, password and your school's physical address. We will create a map of all the different locations participating in Recycle-Bowl.

c. Activate your account.

#### Existing Re-TRAC Connect Users

If you are an existing Re-TRAC Connect user (e.g. Participated in the Recycle-Bowl last year) you can login to Re-TRAC Connect with your existing account and begin competing in the Recycle-Bowl Competition.

Download the Re-TRAC Connect user guide for the Recycle-Bowl Competition. <u>Recycle-Bowl Competition User Guide</u>

Login to Re-TRAC Connect now

### http://connect.re-trac.com/register/recyclebowl

☆

Log In

# Step 2: Scroll to bottom of page and select "K-12 School"

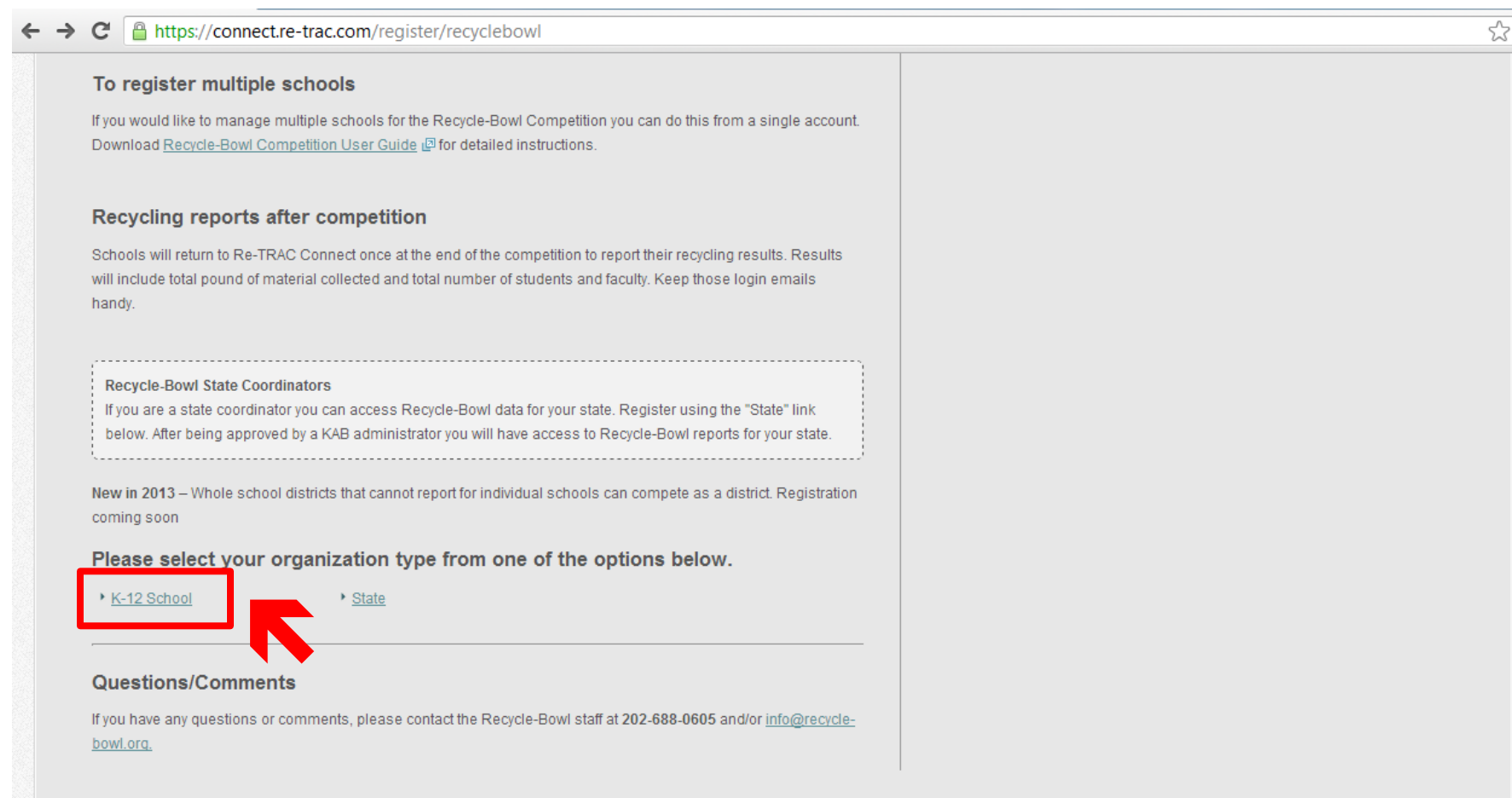

## Step 3: Complete Account Info

| 🔗 Re-TRAC Connect: Registe 🗙 🧠 AOL Mail (1) 🛛 🗙 🦲           | And the second second s |   |
|-------------------------------------------------------------|----------------------------------------------------------------------------------------------------|---|
| ← → C 🔒 https://connect.re-trac.com/register/RecycleBowl/54 | 54?program_id=21                                                                                                    | 2 |
|                                                             |                                                                                                    |   |
|                                                             |                                                                                                    |   |
| Registration                                                |                                                                                                    |   |
| Registration                                                |                                                                                                    |   |
| Please fill out the following registration                  | n information for KAB - Recycle-Bowl Competition:                                                                                                    |   |
| Account Information                                         |                                                                                                    |   |
| First name *                                                |                                                                                                    |   |
| Rita                                                        |                                                                                                    |   |
| Last name *                                                 |                                                                                                    |   |
| Recycle                                                     |                                                                                                    |   |
| Email (this will be your username) *                        |                                                                                                    |   |
| rb.example@aol.com                                          |                                                                                                    |   |
| Confirm Email *                                             |                                                                                                    |   |
| rb.example@aol.com                                          |                                                                                                    |   |
| Password *                                                  |                                                                                                    |   |
|                                                             |                                                                                                    |   |
| Confirm Password *                                          |                                                                                                    |   |
|                                                             |                                                                                                    |   |
| U Weak Password                                             |                                                                                                    |   |

### Create an account with your email and password

## **Complete Account Info**

| KAB Elementary School                                                                                                    |                                                                                                    |
|----------------------------------------------------------------------------------------------------|----------------------------------------------------------------------------------------------------|
| Part Part of the second second | Bloomingdate<br>Bloomingdate<br>Bl |
|                                                                                                    | your location. If the address generated from the geocoding service is incorrect, you can modify the information dire                                                                                                    |
| Official Address                                                                                                    | If you require assistance, <u>please let us know.</u>                                                                                                    |
| 1030 15th St. NW, Washington, DC 20005, United States                                                                                                    |                                                                                                    |
| Country &                                                                                                    |                                                                                                    |
| Country                                                                                                    |                                                                                                    |
| United States                                                                                                    |                                                                                                    |
| United States State/Province *                                                                                                    | ×                                                                                                    |
| United States State/Province * DC                                                                                                    |                                                                                                    |
| United States State/Province * DC City *                                                                                                    |                                                                                                    |
| Country United States State/Province * DC City * Washington                                                                                                    |                                                                                                    |
| Country United States State/Province * DC City * Washington Address *                                                                                                    |                                                                                                    |
| Country United States State/Province * DC City * Washington Address * 1030 15th St. NW                                                                                                    |                                                                                                    |
| Country United States State/Province * DC City * Washington Address * 1030 15th St. NW Zip/Restal Code *                                                                                                    |                                                                                                    |

Provide an address for the group you represent – either a school, town, hauler, etc. This will be your account that you can use for multiple things within ReTRAC. If you are registering a school specifically, please include the physical address of the school so it can be mapped along with other schools participating.

## **Complete Account Info**

### **Contact Information for this K-12 School**

Note: You will receive system messages for organizations & events that you add and manage as part of your Re-TRAC Connect account.

| Contact Name *                  |                          |  |
|---------------------------------|--------------------------|--|
| Dana Hecht                      |                          |  |
| Contact Title                   |                          |  |
| Teacher                         |                          |  |
| Contact Email *                 |                          |  |
| dmhecht@gwmail.gwu.             |                          |  |
| Contact Phone *                 |                          |  |
| 202-688-0606                    | (###)###-##### ext. #### |  |
| Contact Fax                     |                          |  |
| e.g. 703-254-1920               | (###)###-##### ext. #### |  |
|                                 |                          |  |
| I have read and accept the Term | s of Use                 |  |
| Register                        |                          |  |

Enter your contact information. If you are registering multiple schools (such as a recycling coordinator) your information should go here.

# Step 4: Click "I Have Read..." and click "Register" at bottom of page

| I have read and accept the Terms of Use                        |
|----------------------------------------------------------------|
| Register                                                       |
| Copyright © 2012 Emerge Knowledge Design Inc. Re-TRAC Connect™ |

# Step 5: Check email for account activation link

| ← → C A https://connect.re-trac.c | om/registration/activation_message?hs=1                                                                                                    | Log In |
|-----------------------------------|----------------------------------------------------------------------------------------------------|--------|
| We have                           | received your account information. Please check your email to finish the registration process.                                                                                                    |        |
| Re                                | gister<br>your email!                                                                                                    |        |
|                                   | Check the email account you used in registration for instructions on<br>activating your Re-TRAC Connect account. Remember to look in your spam<br>folder where automated messages sometimes get filtered. |        |
|                                   |                                                                                                    |        |

| FROM                                                                                                    | I ACTION DELETE SPAM                                                                                                    | DATE V                                     |
|----------------------------------------------------------------------------------------------------|----------------------------------------------------------------------------------------------------|--------------------------------------------|
| support                                                                                                    | Re-TRAC Connect Acc                                                                                                    | ount Activation. 12:23 pm                  |
| AOL Mail Team                                                                                                    | Welcome to AOL Mail                                                                                                    | 12:17 pm                                   |
| REPLY REPLY ALL FORWARD ACT                                                                                                    | Ìron delete spam                                                                                                    | <b>↓</b> ★ ×                               |
| Re-TRAC Connect Account Ac<br>support to you show details ~                                                                     | ctivation. 🏲                                                                                                    | 🖶 🛱 🔽 🗹<br>3 min ago                       |
| Please click the link below to activate                                                                                         | e your account. Once activated you will be re<br>in7UhdlOoKpsrJ3UEm                                                       | edirected to your Re-TRAC Connect home     |
| If you do not see your Re-TRAC Conn<br>address bar of your internet browser.                                                    | nect home page upon clicking the above link                                                                               | <, please copy and paste the link into the |
| The activation link provided is good for<br>If you require assistance to activate yo<br>replying to this email. We will respond | r a period of three (3) months.<br>our Re-TRAC Connect account, or if you ha<br>d to your email within two business days. | ave questions or comments, contact us by   |
| Sincerely,                                                                                                    |                                                                                                    |                                            |

You will receive an email similar to the one show here. If you do not see the email, check your spam folder. This link will open up an internet browser that takes you to the Re-Trac log in page where you will enter your email and password.

By activating your Re-TRAC account, you have NOT activated your Recycle-Bowl 2013 competition account. You MUST log into Re-**TRAC** and fill out the following forms: **Recycle-Bowl – Registration Information** 

**Recycle Bowl – Results Reporting** 

# Manage Multiple Schools in Recycle-Bowl

# Step 1: Enter email and password via log in page

| Log In                                        |                                        |
|-----------------------------------------------|----------------------------------------|
| Email                                         | New to Re-TRAC Connect?                |
| rb.example@aol.com                            | Welcome                                |
| Dassword                                      | C Report to programs                   |
|                                               | 🕒 Measure data                         |
|                                               | <ul> <li>Achieve your goals</li> </ul> |
| Remember me                                   | Decident for a firm descent            |
| Log In                                        | Register for a Free Account            |
| By clicking Log In and using Re-TRAC Connect, | Join <b>over 8,600</b> users.          |

### https://connect.re-trac.com/login

## Step 2: On your dashboard, click "Add/View Organizations"

| e-TRAC Connect: Dashboar | rd                             |                          |               | 🙆 🔻 🔊 👻                                                                     | 🖃 🖶 🔻 Page 🕶 Safe                                    | ety▼ Tool |
|--------------------------|--------------------------------|--------------------------|---------------|-----------------------------------------------------------------------------|------------------------------------------------------|-----------|
| Re-TRAC                  |                                |                          |               | Rita Recyc                                                                  | ile ~ Messages                                       | Help l    |
| Dashboard                | Programs                       | Directories              | Tracking      | Community                                                                   | Ма                                                   | nage      |
| erview                   |                                |                          |               |                                                                             |                                                      |           |
| Jachby                   | aard                           |                          |               |                                                                             |                                                      |           |
| Jazinn                   | Jaiu                           |                          |               |                                                                             |                                                      |           |
|                          |                                |                          |               |                                                                             |                                                      |           |
| My Programs              |                                |                          | Join Programs | * Announcements                                                             |                                                      |           |
|                          | KAB - Recycle-Bowl Competition |                          |               | Learn more about the newest                                                 |                                                      |           |
|                          | 📧 KAB Elementary School        |                          | Go 🥄          | enhancements.                                                               | System Update                                        | s         |
| COMPETITION              |                                |                          |               | 🗎 Tuesday Training                                                          |                                                      |           |
|                          |                                | Add / View organizations |               | Join Emerge Knowledge for a free 40                                         | minute 'Tuesday Training''                           | webinar.  |
|                          |                                |                          |               | We'll provide an overview of the system<br>Learn how to use Re–TRAC Connect | n, and answers to your que<br>to achieve your goals. | estions.  |
| Get Started              |                                |                          |               | Select an up-coming webinar, and cl                                         | lick to register:                                    |           |
|                          |                                |                          |               | 🛗 July 2nd, 4pm - 5pm EDT 🖉                                                 |                                                      |           |

## Step 3: Under "Add Organization" click "Add K-12 School"

| P Re-TRAC Connect: KAB - Recycle-Bowl Com | petit                                                                                            |                                       | 🏠 🕶 🗟 👻 🖃                                                                                                    | 🗴 🖶 👻 Page 👻 Safety 👻 Tools 👻 🔞                   |
|-------------------------------------------|--------------------------------------------------------------------------------------------------|---------------------------------------|----------------------------------------------------------------------------------------------------|---------------------------------------------------|
| Re-TRAC                                   |                                                                                                  |                                       | Rita Recycle                                                                                                    | √ Messages Help LogOu                             |
| Dashboard                                 | Programs Director                                                                                | ies Tracking                          | Commu                                                                                                    | Manage                                            |
| Join Programs My Programs   KAI           | B - Recycle-Bowl Competition                                                                     |                                       |                                                                                                    |                                                   |
| RECYCLE<br>BEEVEL<br>COMPETITION          | KAB - Recycl<br>My Organizations<br>K-12 Schools                                                 | e-Bowl Comp                           | Add Organization Add Organization Would you like to add anothe following types of organizati tus  Add K-12 School | N<br>er location? Choose from the<br>tions/events |
| Program Details                           | Program Description                                                                              | Available In                          | TAULSLOLE                                                                                                    |                                                   |
| Host:                                     | Recycle-Bowl is a free competition and benchn                                                    | narking tool for 🛛 🖌 American Samoa   |                                                                                                    |                                                   |
| Keep America Beautiful                    | K-12 school recycling programs to promote wa<br>activities. School recycling programs across the | ste reduction<br>e nation             |                                                                                                    |                                                   |
| Website:                                  | compete in a race to collect the most recyclable                                                 | is. 🖌 🖌 Guam                          |                                                                                                    |                                                   |
| http://recycle-bowl.org                   | Whether a school has an extensive recycling pr                                                   | ogram or is just 🛛 🖌 Marshall Islands |                                                                                                    |                                                   |
| Program Manager                           | launching basic recycling collections, Recycle-                                                  | Bowlisan 🖌 Mexico                     |                                                                                                    |                                                   |
| Kelley Denninge                           | excellent way for teachers, student green teams                                                  | and facility                          |                                                                                                    |                                                   |

## Step 4: Fill in all fields

| 😵 Re-TRAC Connect: Add K-12 School                                        |                                |                                                                                                    |                            | 🟠 🔻 🗟 👻 🖬          | 🚽 🔻 Page 🕶 Safety 🕶 | Tools 🔻 🔞   |
|---------------------------------------------------------------------------|--------------------------------|----------------------------------------------------------------------------------------------------|----------------------------|--------------------|---------------------|-------------|
| Re-TRAC                                                                   |                                |                                                                                                    |                            | Rita Recycle 🗸     | Messages Help       | Log Out     |
| Dashboard                                                                 | Programs                       | Directories                                                                                         | Tracking                   | Community          | Manage              |             |
| Join Programs My Programs                                                 | KAB - Recycle-Bowl Competition |                                                                                                    |                            |                    |                     |             |
| Keep America Beautiful Presents<br>RECYCLE<br>B<br>B<br>WL<br>COMPETITION | Add K-<br>Instructions         | 12 School<br>s<br>ation Information and Contact Information<br>he new K-12 School, click Add button | n for the new K-12 School. |                    |                     |             |
| Program Details                                                           | Location De                    | etails                                                                                              |                            |                    |                     |             |
| Keep America Beautiful                                                    | K-12 School Name *             |                                                                                                    |                            |                    |                     |             |
| Website:                                                                  | KAB Middle School              |                                                                                                    |                            |                    |                     |             |
| http://recycle-bowl.org                                                   |                                |                                                                                                    |                            |                    |                     |             |
| Program Manager<br>Kelley Dennings                                        | A LA MAN                       | Woodland-Norm<br>Terrace                                                                            | Morgan Garfield Ve<br>Park | Rhode Island Ave M | Map Satell          | ite<br>Note |

## Insert school's address so it will get mapped

## Step 4: Cont'd - Contact Information

눱 👻 🔊

#### **Contact Information for this K-12 School**

Note: You will receive system messages for organizations & events that you add and manage as part of your Re-TRAC Connect account.

| Contact Title       |              | 1 |
|---------------------|--------------|---|
| Recycle             | recycling    |   |
| Contact Email *     | coordinators |   |
| rb.example2@aol.com | coordinators |   |
| Phone Number *      | information  |   |
| 202-688-0606        |              |   |
| Contact Fax         |              | - |
|                     |              |   |
|                     |              |   |
|                     |              |   |
|                     |              |   |
|                     |              |   |

## Insert recycling coordinator contact info here on second half of form

## Step 5: Click "Add K-12 School"

# You will be redirected to the dashboard. Click "Next" next to the school just added

| Re-TRAC Connect: KAB - Recycle-Bowl         | I Competit                               |                                                     |              |        | 🚹 🔻 🔊                                          | - 🖃 🌞                          | ) ▼ Page ▼              | Safety ▼ 「 | ∫ools <del>▼</del> |
|---------------------------------------------|------------------------------------------|-----------------------------------------------------|--------------|--------|------------------------------------------------|--------------------------------|-------------------------|------------|--------------------|
| Re-TRAC                                     |                                          |                                                     |              |        | Rita Re                                        | ecycle ~                       | Messages                | Help       | Log                |
| Dashboard                                   | Programs                                 | Directories                                         | Tracking     |        | Community                                      |                                |                         | Manage     |                    |
| oin Programs My Programs                    | KAB - Recycle-Bowl Competition           |                                                     |              |        |                                                |                                |                         |            |                    |
| Successfully created KAB Middle Sci         | hool                                     |                                                     |              |        |                                                |                                |                         |            |                    |
|                                             | KAB - F                                  | Recycle-Bo                                          | owl Com      | peti   | tion                                           |                                |                         |            |                    |
| Keep America Beautiful Presents             | My Organizati                            | ions                                                |              | 1      | Add Organiz                                    | ation                          |                         |            |                    |
| <b>B</b><br>COMPETITION                     | K-12 Schools                             | School                                              |              | Status | Would you like to add<br>following types of or | l another loc<br>ganizations/e | ation? Choose<br>events | e from the |                    |
|                                             | KAB Middle Scho                          | ol                                                  |              | Next   | 🕂 Add K-12 Scho                                | ol                             |                         |            |                    |
| Program Details                             |                                          |                                                     | l            |        |                                                |                                |                         |            |                    |
| lost:<br>Keep America Beautiful<br>Vebsite: | Program Desc<br>Recycle-Bowl is a free c | <b>ription</b> ompetition and benchmarking tool for | Available In |        | K                                              |                                |                         |            |                    |
|                                             | K-12 school recycling pr                 | ograms to promote waste reduction                   | A Country    |        | Internet   Protect                             | ted Mode: On                   |                         |            | 100                |

## Step 6: Click "Join"

| 😵 Re-TRAC Connect: KAB - Recycle-Bowl                              | Competit                                                                                                    |                                                                                                    |          | 🟠 🕶 🔝 📼 🖷      | 🏚 👻 Page 👻 Safety 👻 | Tools 🔻 🌘 |
|--------------------------------------------------------------------|----------------------------------------------------------------------------------------------------|----------------------------------------------------------------------------------------------------|----------|----------------|---------------------|-----------|
| Re-TRAC                                                            |                                                                                                    |                                                                                                    |          | Rita Recycle 🗸 | Messages Help       | Log Oi    |
| Dashboard                                                          | Programs                                                                                                    | Directories                                                                                                    | Tracking | Community      | Manage              |           |
| Join Programs My Programs                                          | KAB - Recycle-Bowl Competition                                                                                 |                                                                                                    |          |                |                     |           |
| Reep America Beautiful Presents<br>RECYCLE<br>BOULL<br>COMPETITION | KAB - F<br>Member: KAB MIDDL<br>Reports:<br>Select the reports that<br>Select the reports that<br>Reco<br>Reco | Recycle-Bo<br>E SCHOOL<br>:you agree to submit:<br>:le-Bowl - Registration Information<br>:le-Bowl - Results Reporting | wl Compe | tition         |                     |           |
| Member Information  Program Forms                                  |                                                                                                    |                                                                                                    |          |                |                     |           |
| Host:<br>Keep America Beautiful<br>Website:                        | Join                                                                                                    | K                                                                                                    |          |                |                     |           |

Make sure that the Registration Information and Results Reporting forms are checked

## Step 3: Click "+" Under 2013 to complete Registration Information

| → C A https://connect.re                                             | e-trac.com/programs/21/node                                              | es/23859/program_status                                                                                                    |                                                                                     |                                            |                   |                |
|----------------------------------------------------------------------|--------------------------------------------------------------------------|----------------------------------------------------------------------------------------------------|-------------------------------------------------------------------------------------|--------------------------------------------|-------------------|----------------|
| Re-TRAC                                                              |                                                                          |                                                                                                    |                                                                                     | Rita Recycle 🗸 Me                          | ssages He         | lp Lo <u>c</u> |
| Dashboard                                                            | Programs                                                                 | Directories                                                                                                    | Tracking                                                                            | Community                                  | Mana              | ige            |
| in Programs My Programs                                              | KAB - Recycle-Bowl Competition                                           |                                                                                                    |                                                                                     |                                            |                   |                |
| Keep America Beautiful Presents                                      | KAB -<br>Member: KAB ELEM                                                | Recycle-E                                                                                                    | Bowl Com                                                                            | petition Sta                               | itus              |                |
| COMPETITION<br>Program Details                                       | To successfully co<br>1. The <b>Recycle-B</b><br>2. The <b>Recycle-B</b> | mpete in the Recycle-Bowl Competiti<br>owl - Registration Information" form.<br>owl - Results Reporting" form.                | on your school must complete:                                                       |                                            |                   |                |
| ember Information<br>Program Status<br>Program Forms                 | To access a form (<br>corresponding "Re<br>For further instructi         | click on the plus "+" under the current<br>ecycle-Bowl - Results Reporting" form<br>ions download the <u>Recycle-Bowl Use</u> | competition year. After successfully su<br>will become available.<br>r <u>Guide</u> | ubmitting the "Recycle-Bowl - Registra Inf | formation" form t | he             |
| ost:                                                                 | Click on the plus icon 🚭                                                 | to report or view information                                                                                                 |                                                                                     |                                            | :                 | Legend         |
| Keep America Beautiful<br><b>/ebsite:</b><br>http://recycle-bowl.org | Recycle-Bowl - Regis                                                     | tration Information                                                                                                    |                                                                                     | 2013                                       | 2012              | 2011           |
| rogram Manager<br>Kelley Dennings<br>info@recycle-bowl.org           |                                                                          |                                                                                                    |                                                                                     |                                            |                   |                |

## Step 4: Complete All Fields

| Dashboard                                                                                                    | Programs                                                                                                    | Directories                                      | Tracking                                    | Community                                 | Mana                  | age        |
|----------------------------------------------------------------------------------------------------|----------------------------------------------------------------------------------------------------|--------------------------------------------------|---------------------------------------------|-------------------------------------------|-----------------------|------------|
| n Programs My Programs                                                                                                    | KAB - Recycle-Bowl Competition                                                                                                    |                                                  |                                             |                                           |                       |            |
| ur data may not be considered co<br>edited at any time by the Program                                                                                                    | mplete by the Program Manager(s) of<br>1 Manager(s) of KAB - Recycle-Bowl Co                                                         | KAB - Recycle-Bowl Competition un<br>ompetition. | til you click on the 'Submit to Program' bu | utton. In addition, the status of this fo | orm and the associate | d data may |
|                                                                                                    | Recycl                                                                                                    | e-Bowl -                                         | Registrati                                  | on Inform                                 | nation                | 1          |
| RECYCLE-<br>B. WI.                                                                                                    | Member: KAB ELEMI                                                                                                    | ENTARY SCHOOL Year:                              | 2013 Cycle: ANNUAL                          |                                           |                       |            |
| RECYCLE<br>BOUT                                                                                                    | Member: KAB ELEMI<br>School C<br>First Name: *<br>Rita                                                                               | ENTARY SCHOOL Vear:                              | 2013   Cycle: ANNUAL                        |                                           |                       |            |
| RECYCLE<br>BOUTTION<br>Program Details                                                                                                    | Member: KAB ELEMI<br>School C<br>First Name: *<br>Rita<br>Last Name: *<br>Recycle                                                    | ENTARY SCHOOL Vear:                              | 2013   Cycle: ANNUAL                        |                                           |                       |            |
| Recycle-Bowl - Registration                                                                                                    | Member: KAB ELEMI<br>School C<br>First Name: *<br>Rita<br>Last Name: *<br>Recycle<br>Mailing Address:<br>1030 15th St. NV            | ENTARY SCHOOL Year: Contact Informat             | 2013 Cycle: ANNUAL                          | Bowl materials to you.                    |                       |            |
| RECYCLE         BRECYCLE         BOULLE         Program Details         Information         Program Status       Recycle-Bowl - Registration         Information       Program Forms | Member: KAB ELEMI<br>School C<br>First Name: *<br>Rita<br>Last Name: *<br>Recycle<br>Mailing Address:<br>1030 15th St. NW<br>City: * | ENTARY SCHOOL Vear: Contact Informat             | 2013 Cycle: ANNUAL                          | Bowl materials to you.                    |                       |            |

points with red asterisks are mandatory.

# Step 5: Click "Save" or "Submit to Program"

| ← → C 🔒 https://connect.re-tra | c.com/nodes/23859/surveys/18/survey_responses/new?period=1&year=2013                                                                                                    | 5             |
|--------------------------------|----------------------------------------------------------------------------------------------------|---------------|
|                                | 18. Will the material be collected by individual commodities or mixed all together for later separation?                                                                                                    |               |
|                                | Single stream - material commingled all together                                                                                                    |               |
|                                | Dual stream - cans/bottles in one container and paper in another container                                                                                                    |               |
|                                | Source separated - all commodities will be in their own bin                                                                                                    |               |
|                                | ⊘ Not sure                                                                                                    |               |
|                                |                                                                                                    |               |
|                                | Honesty Pledge                                                                                                    |               |
|                                | If you check "No" to any item below, your school will not be registered. By checking "Yes" to the following items you confirm:                                                                                                    |               |
|                                | I have read, understand, and agree to abide by the guidelines described in the 2013 Recycle-Bowl rules. *                                                                                                    |               |
|                                | Yes                                                                                                    |               |
|                                | © No                                                                                                    |               |
|                                |                                                                                                    |               |
|                                | Clicking the "Save" button will allow you to return to this form to make changes. Recycle-Bowl administrators will NOT consider your form complete until submit<br>and locked.<br>Clicking the "Submit to Program" button will lock your form and no further changes can be made. Recycle-Bowl administrators will consider your form complet<br>submitted and locked. | tted<br>:e if |
|                                | To make changes to your locked registration form email info@recycle-bowl.org                                                                                                    |               |
|                                | Save Submit to Prog 1                                                                                                    |               |
|                                | Save Submit to Program                                                                                                    |               |
|                                |                                                                                                    |               |

## You can SAVE the form which will allow you to come back at any time to modify any information you have entered

## OR

You can SUBMIT TO PROGRAM when you are satisfied with all the information. This will "lock" the form and Recycle-Bowl administrators will consider your information complete.

|                                                       |                                                                               |                                                  |                                                   | Rita Re                                        | cycle ~ Mes                            | ssages He                                                                                                    | lp Log Ou |
|-------------------------------------------------------|-------------------------------------------------------------------------------|--------------------------------------------------|---------------------------------------------------|------------------------------------------------|----------------------------------------|----------------------------------------------------------------------------------------------------|-----------|
| Dashboard                                             | Programs                                                                      | Directories                                      | Tracking                                          | Community                                      |                                        | Manage                                                                                                    |           |
|                                                       |                                                                               |                                                  |                                                   |                                                | _                                      |                                                                                                    |           |
|                                                       |                                                                               |                                                  |                                                   |                                                |                                        |                                                                                                    |           |
| cycle-Bowl - Registration Informatic<br><u>w Here</u> | on response successfully submitted to 'KAB - Recycle-                         | Bowl Competition' for 2013                       |                                                   |                                                |                                        |                                                                                                    |           |
|                                                       |                                                                               |                                                  |                                                   |                                                |                                        |                                                                                                    |           |
|                                                       | KAB - Recv                                                                    | cle-Bowl Co                                      | mpetition St                                      | tatus                                          |                                        |                                                                                                    |           |
| Keep America Beautiful Presents                       | it is needy                                                                   |                                                  |                                                   |                                                |                                        |                                                                                                    |           |
| <b>RECYCLE</b>                                        | Member: KAB ELEMENTARY SCH                                                    | OOL                                              |                                                   |                                                |                                        |                                                                                                    |           |
| R WI                                                  |                                                                               |                                                  |                                                   |                                                |                                        |                                                                                                    |           |
| COMPETITION                                           | Instructions                                                                  |                                                  |                                                   |                                                |                                        |                                                                                                    |           |
|                                                       | To successfully compete in the Recycl                                         | e-Bowl Competition your school must complete     |                                                   |                                                |                                        |                                                                                                    |           |
| Program Details                                       | 1. The "Recycle-Bowl - Registration In<br>2 The "Recycle-Bowl - Results Repor | formation" form.<br>fina" form                   |                                                   |                                                |                                        |                                                                                                    |           |
|                                                       | To access a form click on the plus "+"                                        | under the current competition vear. After succes | sfully submitting the "Recycle-Bowl - Registratio | on Information" form the corresponding "Recycl | le-Bowl - Results F                    | Reporting" form                                                                                                    | will      |
| nber Information<br>rogram Status                     | become available.                                                             |                                                  |                                                   |                                                |                                        |                                                                                                    |           |
| Program Forms                                         | For further instructions download the <u>F</u>                                | Recycle-Bowl User Guide                          |                                                   |                                                |                                        |                                                                                                    |           |
| t:                                                    | Click on the plus icon 🚱 to report or view info                               | ormation                                         |                                                   |                                                |                                        | :                                                                                                    | Legel     |
| eep America Beautiful                                 |                                                                               |                                                  |                                                   |                                                | 2013                                   | 2012                                                                                                    | 2011      |
| bsite:<br>tp://recycle-bowl.org                       | Recycle-Bowl - Registration Information                                       |                                                  |                                                   |                                                | £                                      |                                                                                                    |           |
| gram Manager                                          | Recycle-Bowl - Results Reporting                                              |                                                  |                                                   |                                                | G                                      | 201                                                                                                    | 3         |
| ellev Dennings                                        |                                                                               |                                                  |                                                   |                                                |                                        |                                                                                                    |           |
| o@recycle-bowl.org                                    |                                                                               |                                                  |                                                   |                                                | service and the service service of the | and the second second sec |           |
| o@recycle-bowl.org<br>2-688-0605                      |                                                                               |                                                  |                                                   |                                                |                                        |                                                                                                    |           |

After you click "Submit," the Registration Information icon will appear locked for 2013. You have successfully completed Recycle-Bowl 2013 Registration! You can log back into Re-TRAC at any time. 25 Repeat this process for all of the schools you are entering. All schools must be entered into the Re-TRAC system and saved separately. Following, registration, all schools should appear on your dashboard.